## Instructions for Accessing and Completing the Day Care, Pre-K and Head Start Immunization Survey

Please log on to the Health Commerce System (HCS) at: <u>https://commerce.health.ny.gov/</u> to verify that your account is active.

When you click the above link it will take you to a screen that looks like this:

| User ID    |                       |          |         |
|------------|-----------------------|----------|---------|
| User ID    |                       |          |         |
| Password   |                       |          |         |
| •          |                       |          | 8       |
| Forgot You | r User ID or Password | Remember | User ID |
|            | LOGIN                 |          |         |

Enter your user ID and Password in the appropriate boxes and LOGIN if you have an account.

If you already have an account and can successfully login, please <u>click</u> here to jump to the survey directions on page 7.

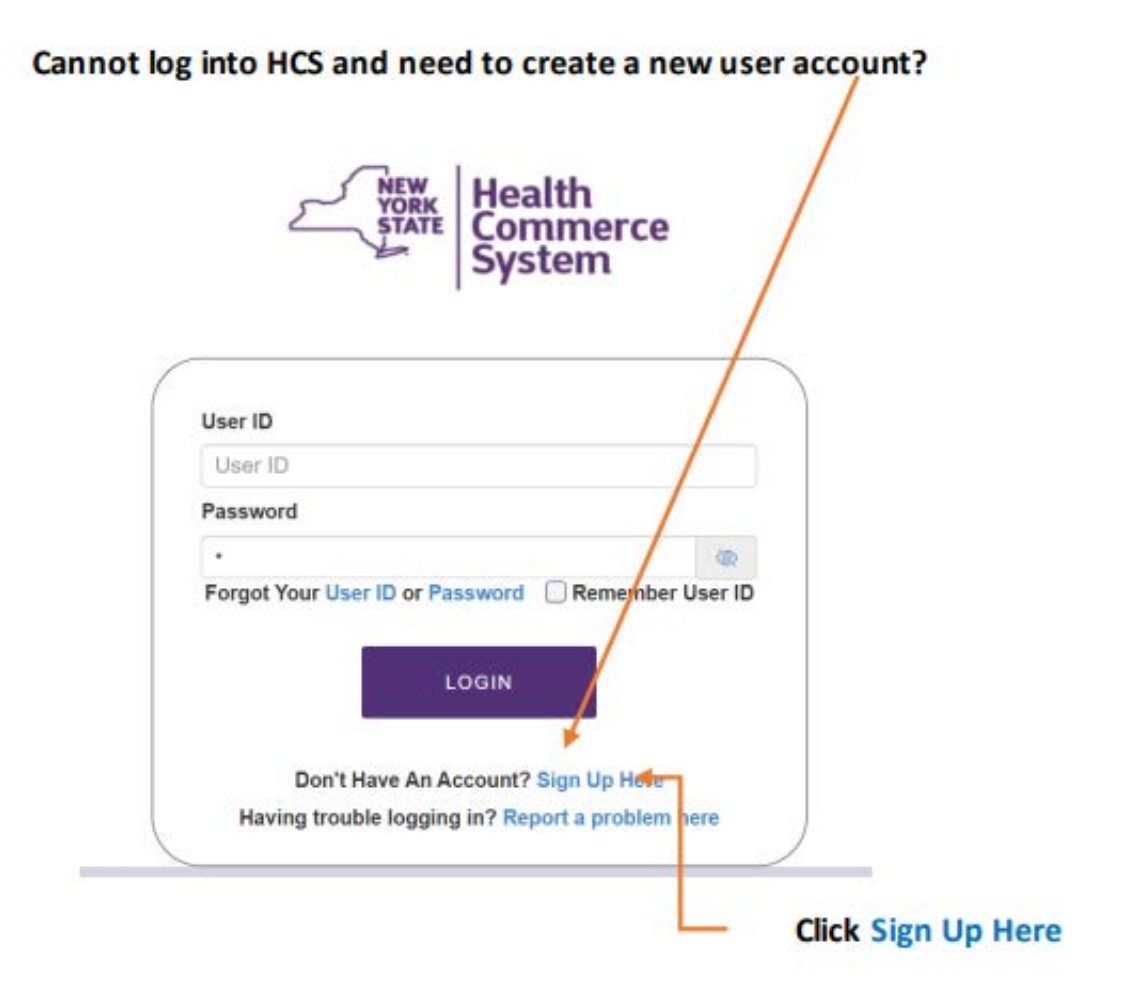

When you click the Sign Up Here hyper link it will take you to a screen that looks like this:

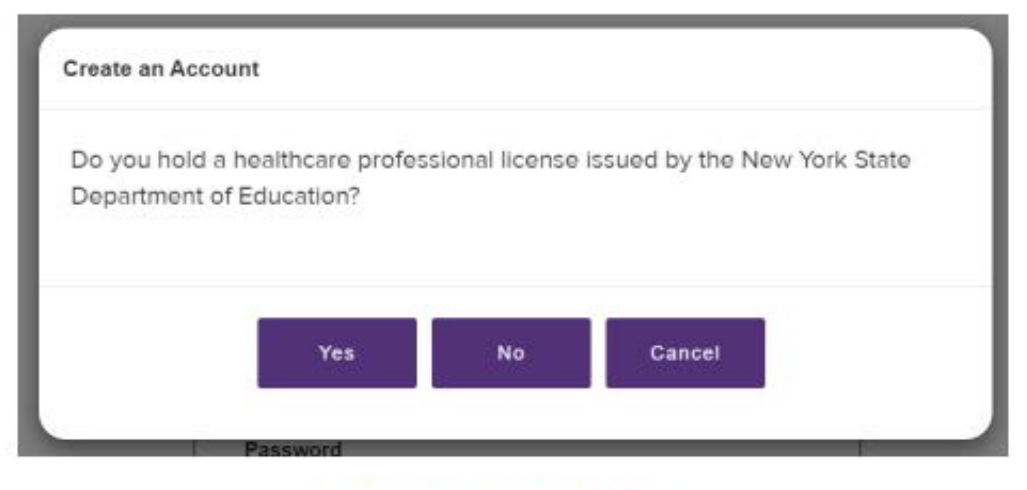

Answer as appropriate.

### Click this hyperlink to show you how the two-step process works:

New HCS Account (ny.gov)

The hyperlink will take you to a page that looks like this:

| Need a Health Commerce System (HCS) account?<br>Follow these steps (Register only once):                                                                                                    | SECOND—The HCS Coordinator will                                                                                                    |
|----------------------------------------------------------------------------------------------------|----------------------------------------------------------------------------------------------------|
| <ul> <li>Create your unique User ID and set up Security Questions.</li> <li>Go to your HCS Coordinator with your user ID and valid photo ID for verification.</li> <li>Set your password and login.</li> </ul>                                                                                                    | 1. Login the HCS 2. Click Coord Account Tools - HCS under My Applications 3. Scroll down to Request an account for a User 4. Click User 5. Select your organization from the lict                                                                                                    |
|                                                                                                    | 6 Enter the user's HCS ID and click <b>Next</b>                                                                                                    |
| <ul> <li>Go to https://commerce.health.state.ny.us</li> <li>Click Sign Up Here</li> <li>Click No (I do not hold a healthcare professional license issued by the NYS Department of Education)</li> <li>Click here to register for an account (for non medical professionals)</li> <li>Create/Enter a unique User ID</li> <li>Enter your First Name, Last Name and Email Address NOTE: Name is same as it is on your Photo ID</li> <li>Click the User Security and Use Policy link and review</li> <li>Check the box to confirm you read and understand the Security and Use Policy</li> <li>Click Continue</li> </ul>                      | <ol> <li>Select option: NYS Photo ID or Non NYS Photo ID         NOTE: The information must match exactly. If the             ID is not a NYS driver license, please enter the out-             of-state ID number in the Non NYS ID Value field.     </li> <li>Complete user's information based on photo ID and click         Next     </li> <li>Enter the user's business contact information and click         SubmitConfirm confirmation message "Registration             Success" displays      </li> <li>Instruct the newly enrolled user to look for         "Congratulations! You are enrolled on the HCS" email.         This contains their link to set their password. Existing             users do not need to reset password.     </li> </ol> |
| <ul> <li>10.Answer six (6) Security Questions and click Save</li> <li>11.Confirm: Step 1 Success message You will receive two emails from camu@health.ny.gov: "HCS Self Registration Account Created for <user id="">" and</user></li> <li>"HCS security questions and answers have been changed for <user id="">."</user></li> <li>Check junk mail if not received.</li> <li>12.Go to your organization's HCS coordinator with your <user id=""> and a valid photo ID e.g. NYS DMV Driver's License, NYS DMV Non-driver Photo ID, Passport, Unexpired Foreign Passport, US Driver's license (out-of-state users), etc.</user></li> </ul> | <ul> <li>C. Set your password upon receipt of "Congratulations! You are enrolled on the Health Commerce System (HCS)" email:</li> <li>Click the link in your email Note: Only newly enrolled users will receive an email; existing users will not.</li> <li>Enter your user ID</li> <li>Click Continue</li> <li>From the Forgot your Password? screen, click one option e.g. Reset my password using my YSD Driver License or NYS Non-Driver Photo ID or for out-of-state users: Reset my password using my security question answers</li> <li>Enter your user ID and NYS DMV or security questions info, etc. and Login to HCS.</li> </ul>                                                                                                    |

Your job as a new user is to set up a new user account.

Once your new user account is set up, it's up to the HCS Coordinator to request your account to be activated and assign your role or roles.

### Assigning Roles by the HCS Coordinator:

### Log onto the HCS.

https://commerce.health.ny.gov/

When you click the above link above it will take you to a screen that looks like this:

| User ID         |      |       |               |
|-----------------|------|-------|---------------|
| User ID         |      |       |               |
| Password        |      |       |               |
| •               |      |       | 20            |
| Forgot Your Use | LOGI | N Rem | ember User ID |

Enter your user ID and Password in the appropriate boxes and LOGIN.

Once you're logged in to HCS look to the left side of the computer screen. You're looking for a header that says My Applications. From there you need to scroll down the list and find a hyper link titled Coordinator's Update Tool.

| Welcome Jeremy Stipano (      | ys98)   | Impo       | ortan      |
|-------------------------------|---------|------------|------------|
| Search                        | Q       | LIFE       | Dona       |
| My Applications               |         |            |            |
| Acronyms & Abbreviations      |         | Imp        | ortan      |
| Comdir Search and Export Tool | 0       | Posted     | Priority   |
| Coord Account Tools - PCC     | 0       | 00/10/2024 |            |
| Emergency Contacts            |         | 08/19/2024 | Advisory   |
| HIN Account Maintenance       | 0       | 08/14/2024 | Advisory   |
| MFA Enrollment                |         | 08/07/2024 | Advisory   |
| School Survey                 | 0       | 08/07/2024 | Lindato to |
| ServNY                        | 0       | 07/31/2024 | Advisory   |
| SMART                         | 0       | 07/30/2024 | Advisory   |
| Refresh My Application        | ns List | 07/24/2024 | Advisory   |
|                               |         | Newer      |            |

| To go to the next screen, click on this icon 💷 to | o far right. |  |
|---------------------------------------------------|--------------|--|
| My Applications                                   |              |  |
| Acronyms & Abbreviations                          |              |  |
| Application Access                                | 0            |  |
| Cancer Data Entry - Physicians                    | ٥            |  |
| Comdir Search and Export Tool                     |              |  |
| Contact Tracing Perm Granting                     |              |  |
| Content Submission Tool                           |              |  |
| Coord Account Tools - HCS                         |              |  |
| Coord Account Tools - PCC                         |              |  |
| Coordinator's Update Tool                         | <u>()</u> <  |  |
| COVID-19 Vaccine Enrollment                       | 0            |  |
| ECLRS                                             | 0            |  |
| Emergency Contacts                                |              |  |
| Form Builder                                      | 0            |  |
| HIN Account Maintenance                           | 0            |  |
| IHANS                                             |              |  |
| MFA Enrollment                                    |              |  |
| NYSIIS - Production                               | 0            |  |
| NYSIIS - Training                                 | ٥            |  |
| NYSIIS-Development                                | ١            |  |
| Person Update Tool                                | 0            |  |
| School Survey                                     |              |  |
| ServNY                                            | ١            |  |
| SMART                                             |              |  |

### - Scroll down that list you're looking for the Coordinator's Update Tool

### The next screen you will see looks like the image below:

**Coordinator's Update Tool** 

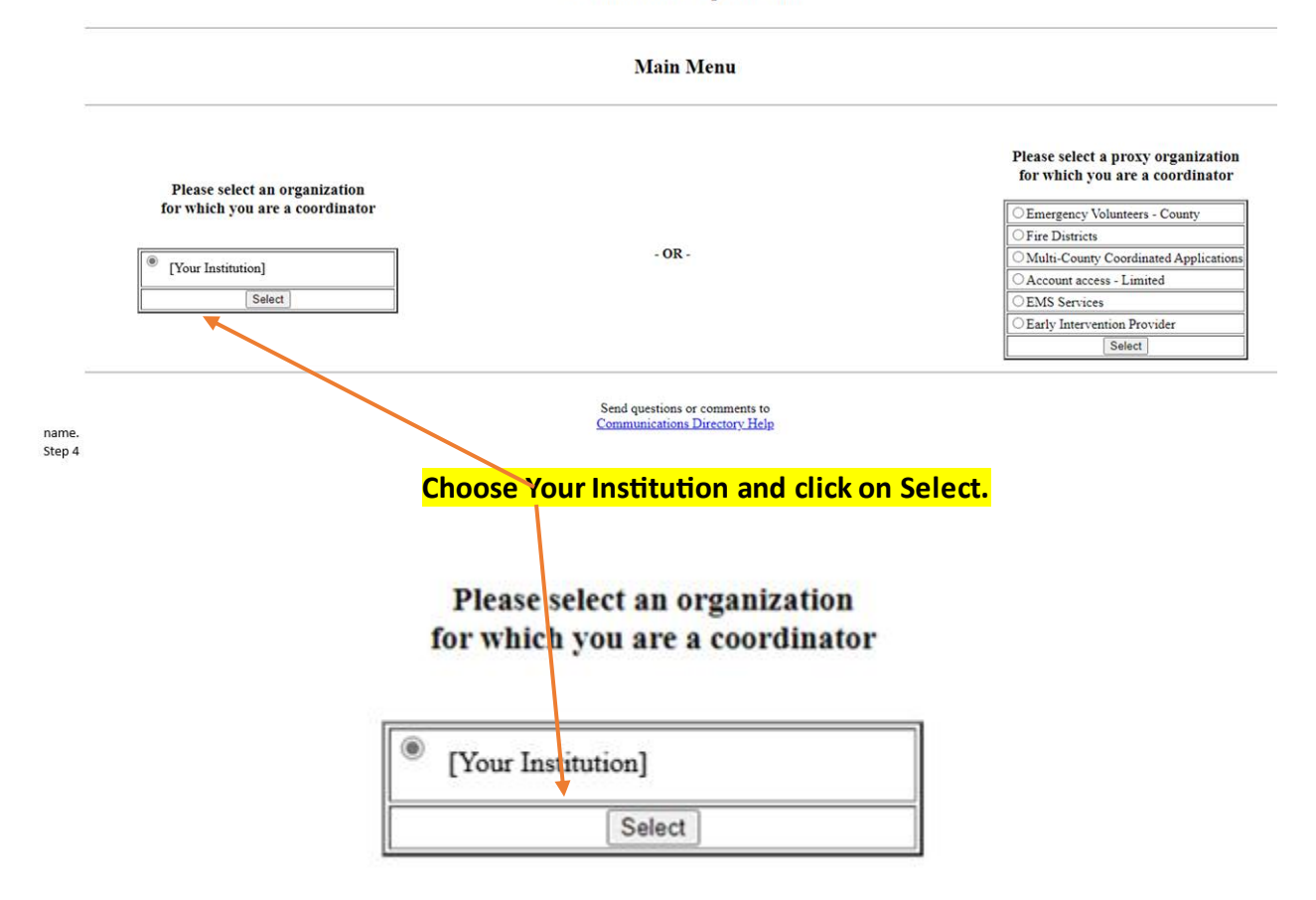

Enlargement of Above Picture to show details.

# When you click on select the next screen you will see is this one. You will want to find the tab at the top of the screen in blue titled Manage Role Assignments.

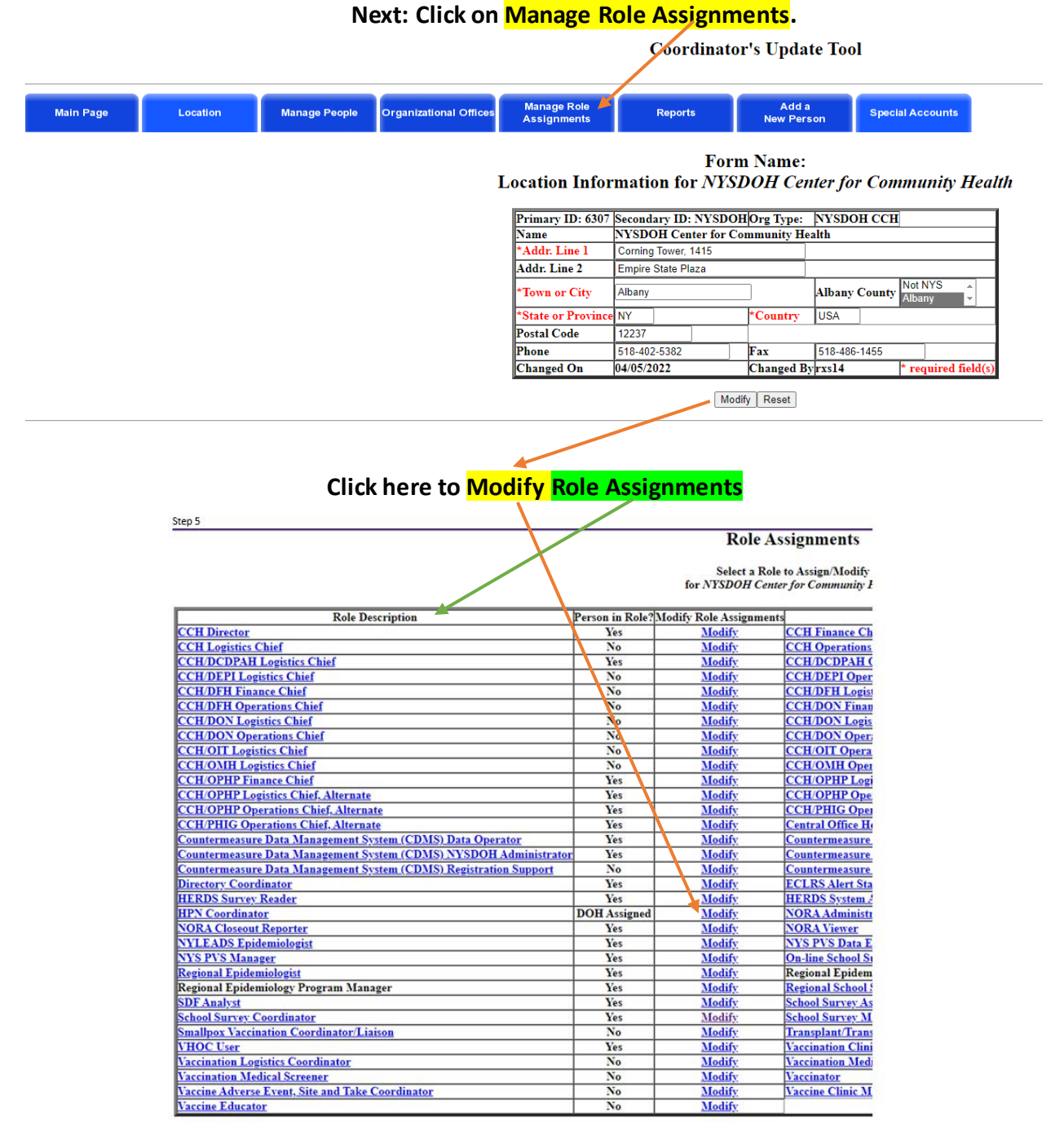

Steps 6-9 (also edited this one so it didn't have names on it)

A pop-up list will be displayed of the individuals affiliated with your school district/school who have HCS accounts.

#### **Role Assignments**

#### Choose from the options below to select a person for School Survey Manager at NYSDOH Center for Community Health

# Users already assigned to this role. To remove one or more users from this role, check next to their name and click Remove Role Assignments.

| Role Assignments                                                                                                    |
|----------------------------------------------------------------------------------------------------|
| Choose from the options below to select a person for School Survey Manager                                                                                                    |
| at NVCDOH Castay for Community Health                                                                                                    |
| al NISDON Center for Community Headin                                                                                                    |
|                                                                                                    |
|                                                                                                    |
| 1) Users already assigned to this role. To remove one or more users from this role, check the checkbox next to their name and click Remove Role Assignments.                                                                                                    |
| Sample A Test – abc01                                                                                                    |
|                                                                                                    |
|                                                                                                    |
| Remove Role Assignments                                                                                                    |
| 67.                                                                                                    |
| - OR -                                                                                                    |
| To Add Roles                                                                                                    |
| 2) Select names from the drop down list of the persons you wish to assign to this role, then click on the Add Role Assignents button to add them (Use Ctrl/left click for multiple selections or to unselect). Avoid assigning a role to a "na" account. This does not give user any permissions. |
| Note: This list is limited to the users in your Manage People, that is, users with a primary organization of this facility or agency.                                                                                                    |
| Sample A. Test – abc01                                                                                                    |
| Sample B, Test – abc02                                                                                                    |
| Sample C, Test – abc03                                                                                                    |
| Sample D, Test = abc/04                                                                                                    |
| Sample E, rest = abc05                                                                                                    |
| Sample G, Test – abc07                                                                                                    |
| Sample H, Test – abc08                                                                                                    |
|                                                                                                    |
| Add Role Assignments                                                                                                    |
|                                                                                                    |

Select names from the drop-down list of the persons you wish to assign this role, then click on the Add Role Assignments button to add them (use ctrl left mouse click for multiple selections or to unselect). Avoid assigning a role to a "na" account. This does not give users any permissions.

NOTE: This list is limited to the users in your Manage People, that is, users with a primary organization of this facility or agency.

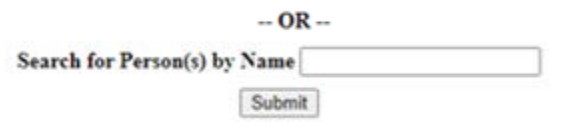

If user does not appear in your Manage People List, and you know this user has an HCS ID, then search by user's last name or first few letters of the last name only. This will search all active users. Click Submit. Scroll down the results on the next page to find the person and their user ID. Select the user and click Add Role Assignment. If your account is not active, contact CAMU (Commerce Account Management Unit) at 1-866-529-1890

If you are the HCS Coordinator you do not have to assign yourself to any roles to take the survey. Any other staff must to be assigned the role of Data Reporter to access the survey.

### Accessing the School Immunization Survey

## Click this link - https://smartforms.health.ny.gov/home

### **Click on "Surveys"**

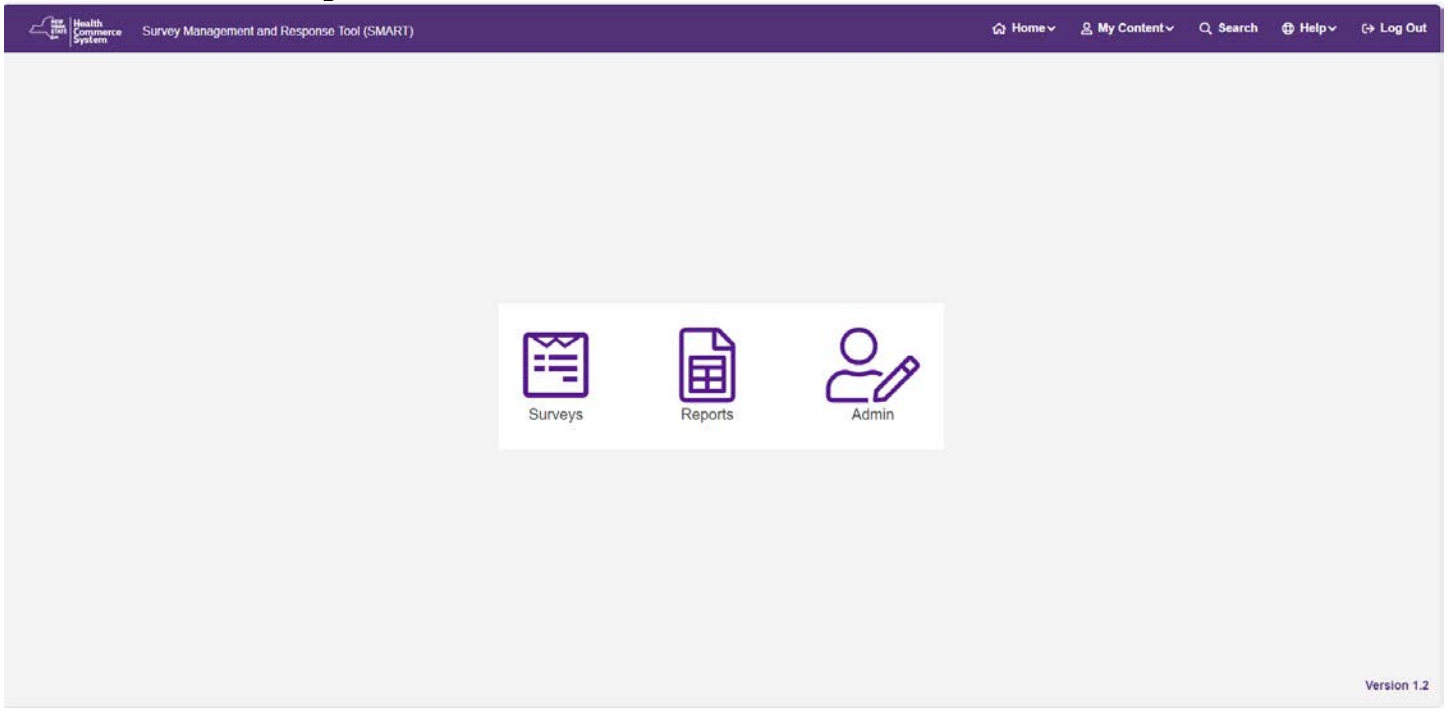

# Find "Daycare Immunization Survey 2024-2025" and then click the yellow "Open" button.

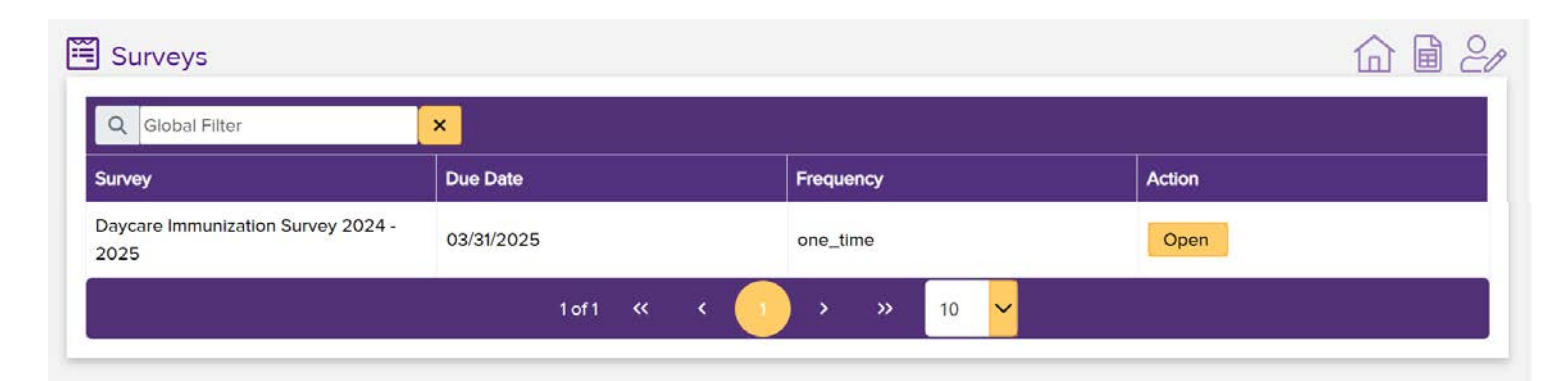

# First, please fill in your institutions complete name. Then enter your organization ID [if known]

| Organization Name * |  |  |  |
|---------------------|--|--|--|
|                     |  |  |  |
|                     |  |  |  |
|                     |  |  |  |
|                     |  |  |  |
| organization ID     |  |  |  |
|                     |  |  |  |
|                     |  |  |  |

## Next, please fill out your contact details:

| Primary Contact Name and Title *               |  |
|------------------------------------------------|--|
| Primary Email Contact *                        |  |
| Primary Contact Phone Number with Area Code *  |  |
| Additional Contact Name and Title              |  |
| Additional Contact Email                       |  |
| Additional Contact Phone Number with Area Code |  |

# Answer all four of the questions below. Answer "yes" to all that are true for your organization.

| Does your program receive Head Start funding? * |  |
|-------------------------------------------------|--|
| Yes                                             |  |
| No No                                           |  |
| Is your program designated as a Nursery? *      |  |
| Yes                                             |  |
| □ No                                            |  |
| Is your program designated as a Daycare? *      |  |
| Yes                                             |  |
| □ No                                            |  |
| Is your program designated as a Preschool? *    |  |
| Yes                                             |  |
| □ No                                            |  |
|                                                 |  |

Continue by answering all of the required questions on both of the age-group tabs. Specific details on how to respond to each question are included within the survey itself.

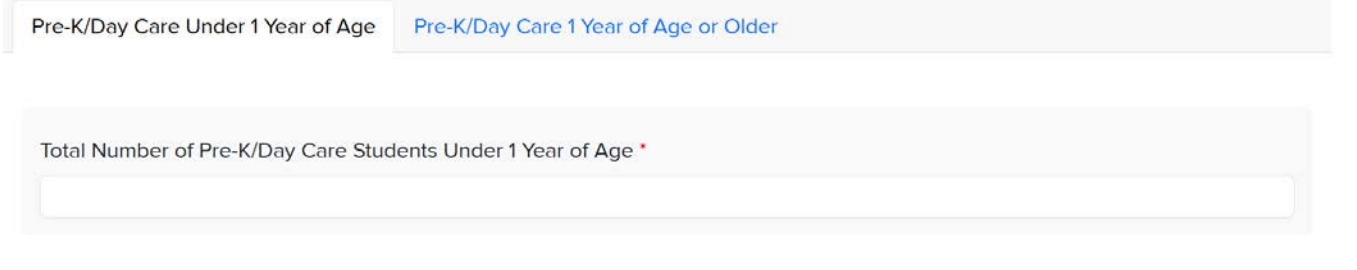

Once you enter the number of students in an age-group, additional questions for that age-group will appear, including sections for each required vaccine series. Make sure to answer every question in these sections. Enter zeros where needed, do not leave blanks

If you receive an error message it means that you either did not answer a required question OR the number you entered is larger than the total number of children (or for medical exemptions, the total number of children with exemptions).

| DTaP                                            |   |                                       |
|-------------------------------------------------|---|---------------------------------------|
| Number Up-to-Date with DTaP Vaccine 🕢 *         |   | Number with DTaP Medical Exemptions * |
| 19                                              | 0 |                                       |
| Recheck number of students DTaP Vaccine Under 1 |   |                                       |

Once you complete the "Under 1" tab, please click and complete the "Over 1" tab.

| Pre-K/Day Care Under 1 Year of Age  | Pre-K/Day Care 1 Year of Age or Older |  |
|-------------------------------------|---------------------------------------|--|
| Total Number of Pre-K/Day Care Stud | ents 1 Year of Age or Older *         |  |
|                                     |                                       |  |

At the bottom of the scree, click "Submit" once completed, or "Draft" to save your progress and come back later. You will not be able to successfully submit if you have any outstanding error messages.

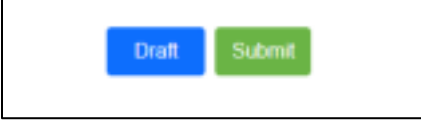

You can download and/or a PDF of your completed by clicking "Print" in the top right corner of the screen after submission.

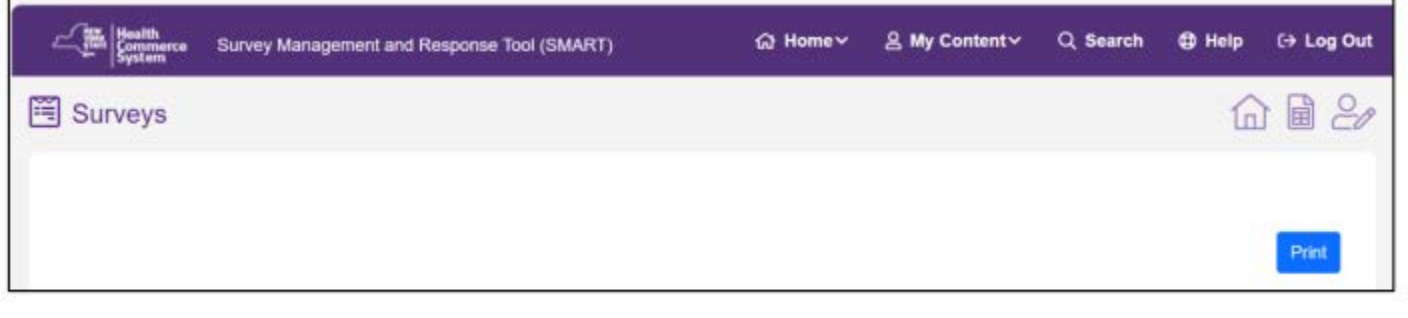